# 

Introduction à Unity Troisième partie Version 4.6

Guillaume Levieux

Conservatoire National des Arts et Métiers

28 janvier 2015

# Déroulé

- Composants de rendu
  - Les materials
  - Les lumières
  - Les skybox
- Outils plus avancés
  - Création d'un terrain
  - Le moteur physique
  - Creation d'un Système de Particules
  - Creation d'une Animation
  - Creation d'un FPC

# 3 Scripting

- Les langages
- Mono Develop
- Scripting basique
- Creation d'un Trigger

Composants de rendu

utils plus avancés Scripting Les materials Les lumières Les skybox

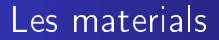

# Les materials

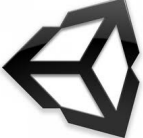

Guillaume Levieux Introduction à Unity Troisième partie Version 4.6

▲ 同 ▶ ▲ 国 ▶ ▲

э

Les materials Les lumières Les skybox

# Principe du material

Un material est un aggregation de propriétés de rendu d'une surface.

Définit avec les données et le calcul du rendu du material.

- Un material peut utiliser des textures
- Il définit l'interaction avec la lumière (diffuse, speculaire)
- Il est lié à un programme shader (qui définit le calcul)

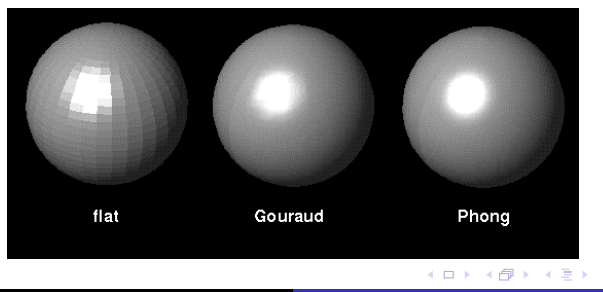

Les materials Les lumières Les skybox

# Lumière diffuse

Utilise le modèle lambertien

L'éclairage d'un point est uniquement dépendant de :

- la position de la lumière
- la valeur de la normale en ce point
- la couleur de la lumière
- la couleur du materiau (absorption d'une partie du spectre)

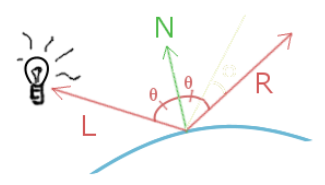

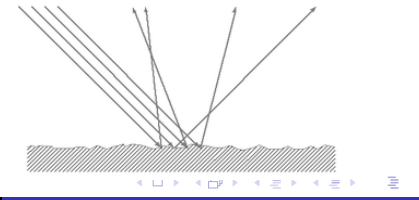

Composants de rendu

Les materials

# Lumière diffuse

| # Scene     Came       Textured     a)     BCB     a)     A)     CorAll | O Inspector Diffuse Diffuse                  | ii -==<br>[] 0,<br>, |
|-------------------------------------------------------------------------|----------------------------------------------|----------------------|
|                                                                         | Main Color<br>Base (RCB)<br>Y 1 0 0<br>y 1 0 | Jane Carlest         |
|                                                                         | Preview                                      |                      |

Les materials Les lumières Les skybox

# Lumière spéculaire

Utilise le modèle lambertien + reflet spéculaire = blinn-phong L'éclairage d'un point dépend :

- des données du modèle lambertien (diffus)
- de la position de la camera : cone de réflexion de la source.

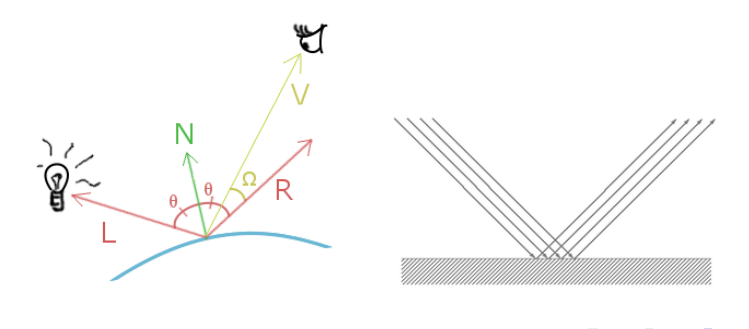

Composants de rendu

Scripting

Les materials Les lumières Les skybox

# Lumière spéculaire

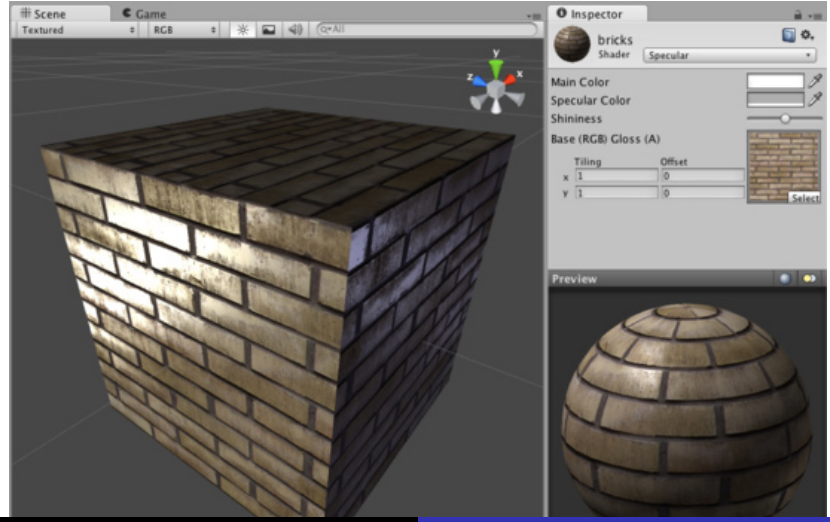

Guillaume Levieux

Les materials Les lumières Les skybox

# Bump mapping

Perturbation de la normale grâce à une texture Simule un relief qui n'existe pas :

- Donne un impression de relief
- Demande un calcul de lumière de type phong (par pixel)

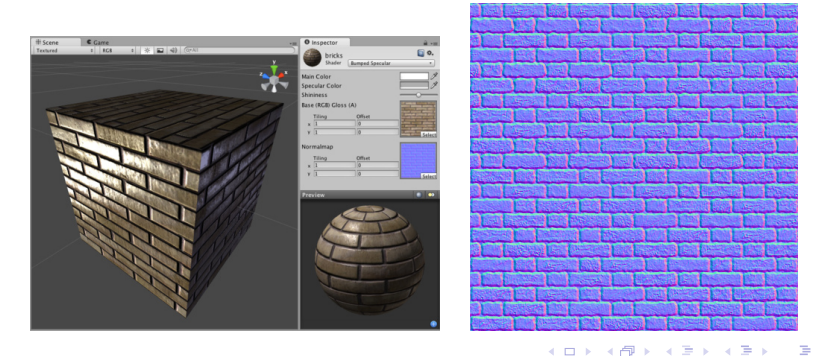

Les materials Les lumières Les skybox

# Creation d'un material

Dans la project window : Create -> Material L'inspector permet de :

- Choisir le shader
- Choisir les couleurs (dont composante alpha)
- Choisir les textures + (tiling et offset)
- Voir une preview (volume de rendu et éclairage modifiables)

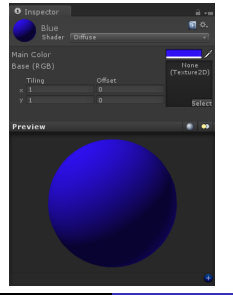

Les materials Les lumières Les skybox

# Plusieurs types de shaders

#### On peut sélectionner plusieurs shaders de base :

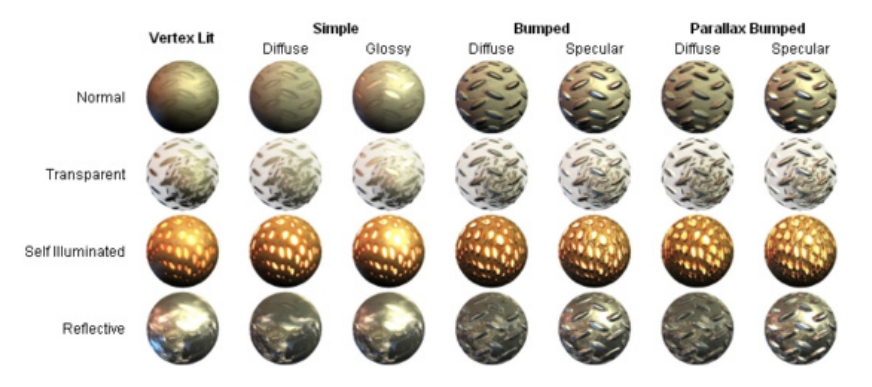

Guillaume Levieux Introduction à Unity Troisième partie Version 4.6

Composants de rendu

tils plus avancés Scripting Les materials Les lumières Les skybox

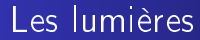

# Les lumières

Guillaume Levieux Introduction à Unity Troisième partie Version 4.6

(日) (同) (三) (

э

Les materials Les lumières Les skybox

# Les point lights

#### Lumière omni-directionnelle placée en un point

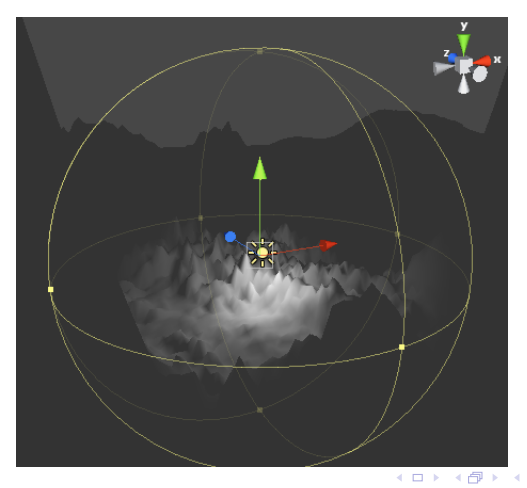

Les materials Les lumières Les skybox

# Les point lights

Une point light a :

- Un rayon d'action (range)
- Une couleur
- Une intensité
- Par defaut : pas d'ombres (mais possible par shader)
- Rappel : pas de lumière blanche
- Flare et cookie

3 N

Les materials Les lumières Les skybox

# Les spot lights

#### Comme une point light mais contrainte à un cone de lumière

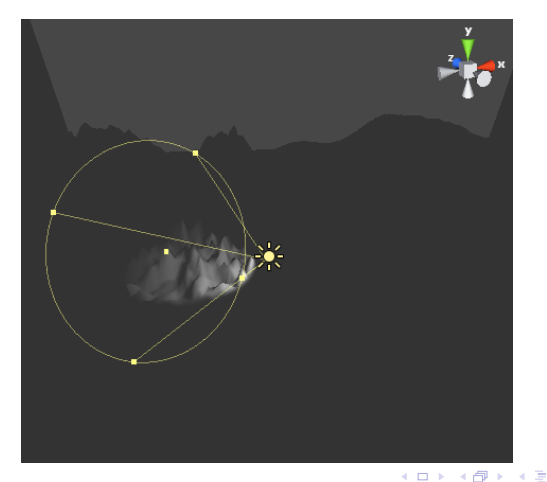

Les materials Les lumières Les skybox

# Les spot lights

Une spot light a :

- Un rayon d'action (range)
- Un largeur de spot
- Une couleur
- Une intensité
- Par defaut : pas d'ombres (mais possible par shader)
- Flare et cookie

Les materials Les lumières Les skybox

# Les directional lights

Comme le soleil : source infinie et rayons paralelles : juste une direction

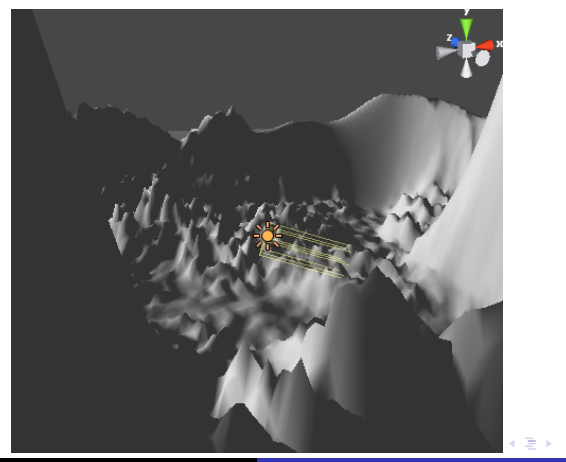

Composants de rendu Outils plus avancés

Scripting

Les material: Les lumières Les skybox

# Les spot lights

Une spot light a :

- Une couleur
- Une intensité
- Projette hard et soft shadows
- Flare et cookie

Les materials Les lumières Les skybox

# La lumière ambiante

Moteur de rendu limité :

- Ne sait pas calculer les reflexions
- Certains objets sont completements noirs (irréaliste)
- On utilise une valeur de lumière ambiante
- Ajoutée à tout volume de la scène
- Se modifie dans les render settings (Edit)

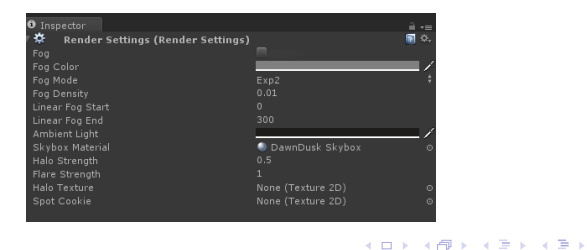

Les materials Les lumières Les skybox

# Les cookies

Applique une texture à la lumière

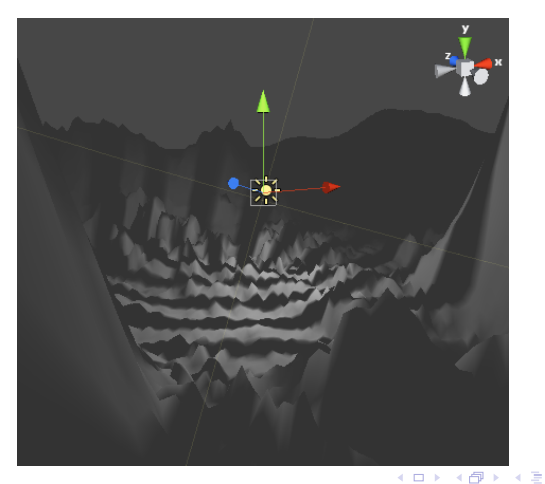

Les materials Les lumières Les skybox

# Sur une spot light

#### Utilise un cube map

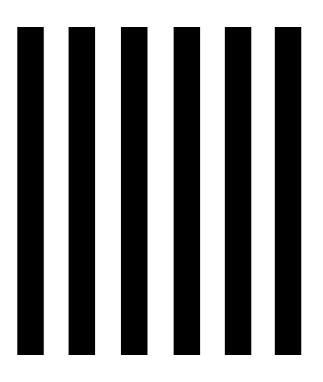

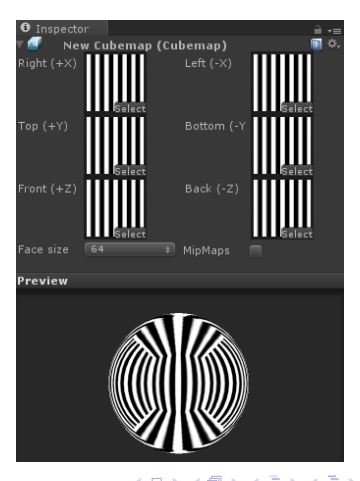

Guillaume Levieux

Les materials Les lumières Les skybox

# Hard et Soft shadows

#### Ombre plus ou moins nette Soft demande plus de temps de calcul

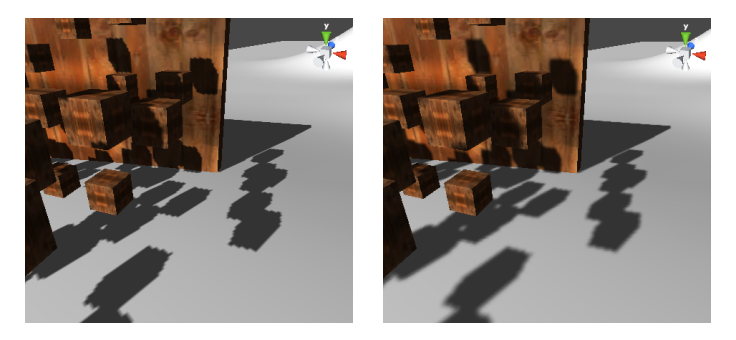

Composants de rendu

utils plus avancés Scripting Les materials Les lumières Les skybox

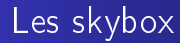

### Les skybox

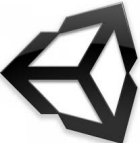

Guillaume Levieux Introduction à Unity Troisième partie Version 4.6

< 一型

→ < Ξ →</p>

Les materials Les lumières Les skybox

# La skybox

Permet d'avoir un ciel à l'infini :

- Une box ou sont plaquées des 6 textures de ciel
- Se déplace avec la caméra : impression d'infini
- 9 skybox de base livrées (material)
- s'applique dans les render settings (Edit)

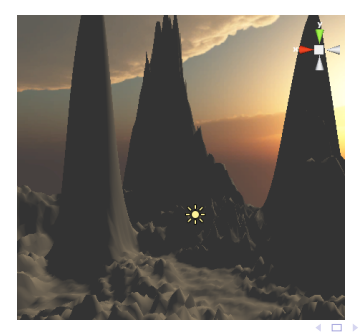

#### Création d'un terrain

Le moteur physique Creation d'un Système de Particules Creation d'une Animation Creation d'un FPC

# Création d'un terrain

#### Création d'un terrain

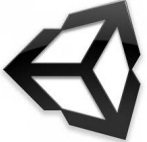

< A

▶ < ∃ ▶</p>

Création d'un terrain

Le moteur physique Creation d'un Système de Particules Creation d'une Animation Creation d'un FPC

# Les terrains

Unity possède son propre système de gestion de terrains

- Surface d'élévation
- Niveau de détail automatique
- Outils pour gérer l'élévation
- Outils pour gérer les textures
- Outil de gestion de la végétation

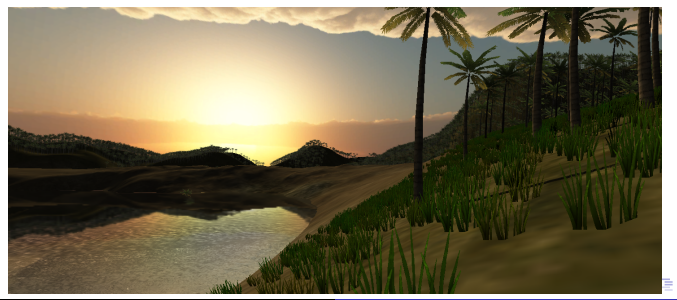

Création d'un terrain

Le moteur physique Creation d'un Système de Particules Creation d'une Animation Creation d'un FPC

# Les terrains

Pour créer un terrain

- Menu terrain
- Create terrain
- Par defaut : 2000m / 2000m
- Modifiable : Terrain -> Set Resolution
- Le translater ou on le souhaite

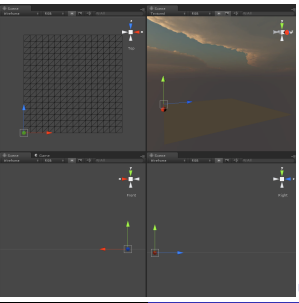

Création d'un terrain

Le moteur physique Creation d'un Système de Particules Creation d'une Animation Creation d'un FPC

# Les terrains

Plusieurs outils de modelage du terrain

- On utilise un pinceau
- On peut élever / abaisser le terrain
- On peut égaliser le terrain
- On peut niveler le terrain

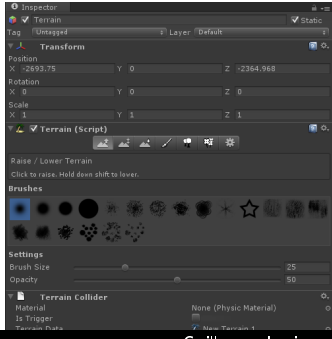

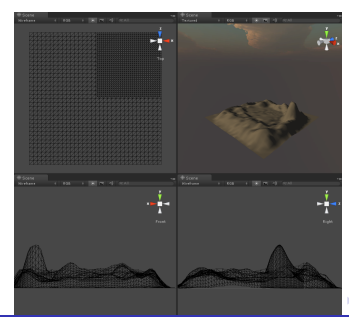

Guillaume Levieux

#### Création d'un terrain

Le moteur physique Creation d'un Système de Particules Creation d'une Animation Creation d'un FPC

# Les terrains

Possibilité d'importer / exporter la heightmap :

- Sous forme de texture
- Fichier .raw
- Editable sous photoshop
- Et réimportable

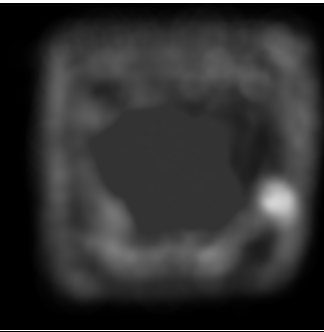

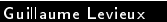

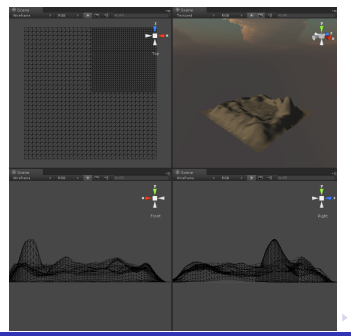

Création d'un terrain

Le moteur physique Creation d'un Système de Particules Creation d'une Animation Creation d'un FPC

# Les terrains

Le terrain peut être ensuite multi-texturé

- Au pinceau
- Charger des couches de textures (Add texture)
- Choisir la texture à appliquer
- Peindre pour ajouter la texture
- Blend avec le "Target Strength"

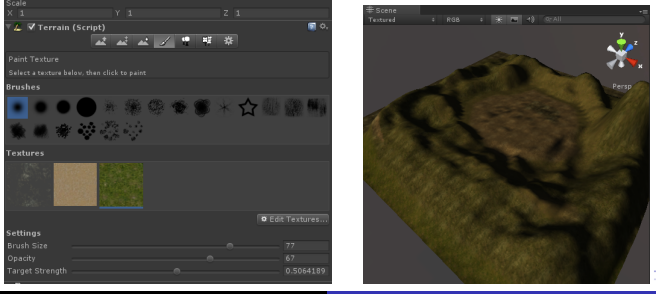

Guillaume Levieux

Création d'un terrain

Le moteur physique Creation d'un Système de Particules Creation d'une Animation Creation d'un FPC

# Les terrains

Unity propose un outil d'ajout de vegetation

- Au pinceau
- Un outil pour les arbres
- Un pour l'herbe et les détails
- Comme pour les textures : add et paint
- On peut ajouter les arbres en mass Terrain->Mass Place Trees

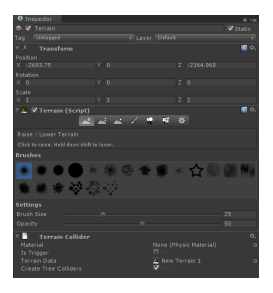

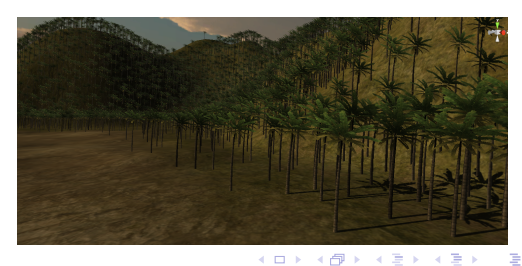

Création d'un terrain Le moteur physique Creation d'un Système de Particules Creation d'une Animation Creation d'un FPC

# Les terrains

Pour ajouter de l'herbe, il suffit d'une texture d'herbe

- Au pinceau
- On peut faire varier la couleur, le placement
- Comme pour les textures : add et paint

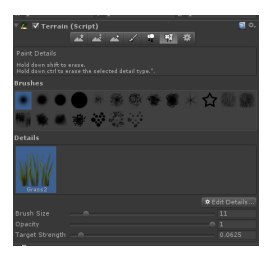

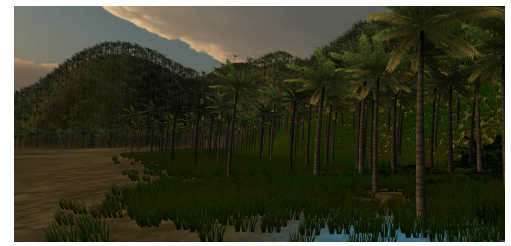

イロト イポト イヨト イヨト

Création d'un terrain Le moteur physique Creation d'un Système de Particules Creation d'une Animation Creation d'un FPC

# Etendue d'eau

Utiliser les objets de base Unity

- Shader spécial
- Utiliser la surface
- Modifier l'échelle pour correspondre au terrain

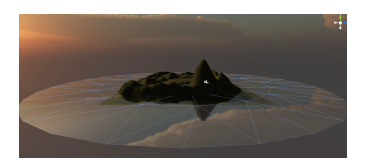

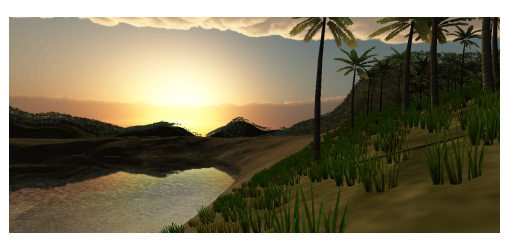

< E

Création d'un terrain Le moteur physique Creation d'un Système de Particules Creation d'une Animation Creation d'un FPC

# Le moteur physique

#### Le moteur physique

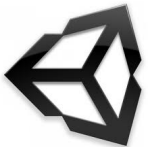

Création d'un terrain Le moteur physique Creation d'un Système de Particules Creation d'une Animation Creation d'un FPC

# La physique dans Unity

Unity utilise la librairie PhysX.

Permet d'appliquer les loi de la mécanique newtonienne.

- Gestion des collisions
- Gestion de la gravité
- Gestion des joints (contraintes entre objets)
- Transferts d'énergie (résultat d'une collision)

Création d'un terrain Le moteur physique Creation d'un Système de Particules Creation d'une Animation Creation d'un FPC

# Les Rigidbodies

Pour qu'un objet soit soumis à la physique :

- Lui appliquer un RigidBody (c'est un component)
- Lui appliquer un Collider si il n'en a pas.

| 🔻 📥 Rigidbody         | (                      | 7 \$-, |
|-----------------------|------------------------|--------|
|                       |                        |        |
| Drag                  |                        |        |
| Angular Drag          |                        |        |
|                       | $\checkmark$           |        |
|                       |                        |        |
| Interpolate           |                        |        |
| Collision Detection   |                        |        |
|                       |                        |        |
| 🔻 🌒 🛛 Capsule Collide | er (                   | ₽ ¢.,  |
|                       | None (Physic Material) |        |
| Is Trigger            |                        |        |
|                       |                        |        |
| Height                |                        |        |
|                       |                        |        |
|                       |                        |        |
Création d'un terrain Le moteur physique Creation d'un Système de Particules Creation d'une Animation Creation d'un FPC

# Les Rigidbodies

Plusieurs types de colliders (+ mesh et wheel) :

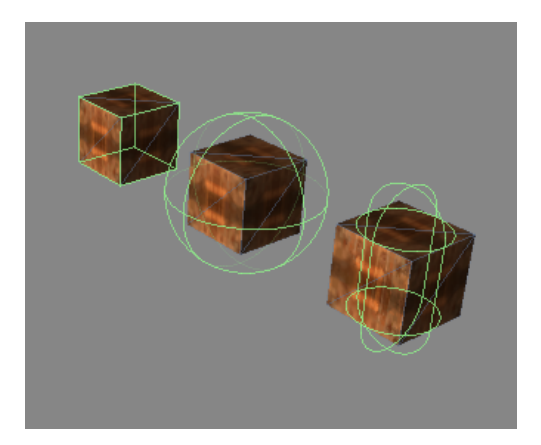

Création d'un terrain Le moteur physique Creation d'un Système de Particules Creation d'une Animation Creation d'un FPC

# Manipuler un objet physique

On ne lui applique pas de transformation :

- On lui applique une force.
- Le moteur physique calcule sa nouvelle position.
- (Prise en compte de la masse, des collisions, etc...)
- Le moteur de rendu affiche la nouvelle position / orientation
- 1 //Applique une force de 10 vers les y positifs 2 rigidbody.AddForce (0, 10, 0);

Création d'un terrain Le moteur physique Creation d'un Système de Particules Creation d'une Animation Creation d'un FPC

# lsKinematic

Si un objet est marqué IsKinematic

- Cet objet n'est pas soumis a la physique
- Ne se manipule pas avec des forces
- Par contre, il influence la physique du reste du monde (non Kinematic)

Très utile pour les objets animés :

- Un ascenceur
- Une ragdoll en mode animé

Création d'un terrain Le moteur physique Creation d'un Système de Particules Creation d'une Animation Creation d'un FPC

# Static colliders

Un static collider :

- A un objet collider
- N'a pas de RigidBody
- Il ne bougera pas, mais est pris en compte pour les collisions
- Très utile pour des murs par exemple
- Attention : ne pas le déplacer, ralentit le moteur.

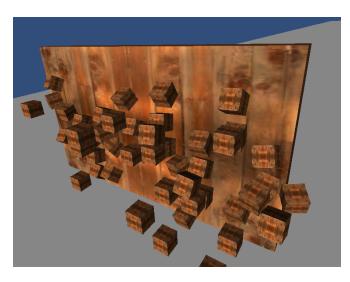

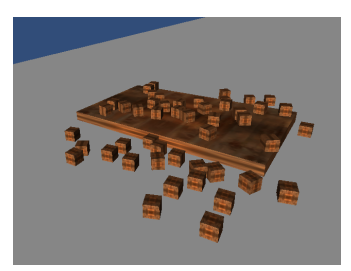

Création d'un terrain Le moteur physique Creation d'un Système de Particules Creation d'une Animation Creation d'un FPC

## Système de particules

#### Système de particules

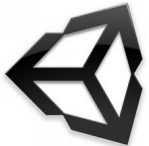

Guillaume Levieux Introduction à Unity Troisième partie Version 4.6

▶ ∢ ≣ ▶

Création d'un terrain Le moteur physique Creation d'un Système de Particules Creation d'une Animation Creation d'un FPC

# Système de particule

Un système de particules émet des particules :

- Représentées par une simple texture
- Avec une vélocité initiale
- Une durée de vie programmée
- Soumises à diverses forces
- Animées tout au long de leur vie (couleur, rotation, taille)
- S'ajoute comme un game object (Particle System)

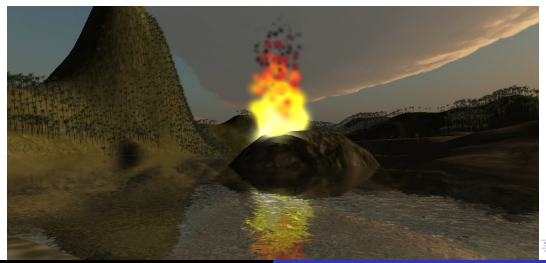

Guillaume Levieux

Création d'un terrain Le moteur physique Creation d'un Système de Particules Creation d'une Animation Creation d'un FPC

## Le particule emitter

Gère les paramètres d'émission des particules (conditions initiales)

- Taille minimale et maximale
- Energie (durée de vie)
- Emission (nombre de particules par seconde)
- World / local velocity = vitesse d'émission
- Rnd Velocity = vitesse aléatoire ajoutée à la particule
- Emitter velocity scale : influence de la vitesse de l'emitter sur celles des particules

| Guillaume Levieux                | Introduction à | Unity | Troisièn | ne partie | Versio | on 4.0 | 5       |
|----------------------------------|----------------|-------|----------|-----------|--------|--------|---------|
| Min Emitter Range                |                |       |          | 이름 이 이    | ₹ 👌    | 1      | *) Q (* |
| One Shot                         |                |       |          |           |        | -      | ~ ~ ~   |
| Simulate in Worldspace?          | ~              |       |          |           |        |        |         |
| Rnd Rotation                     |                |       |          |           |        |        |         |
| Rnd Angular Velocity             |                |       |          |           |        |        |         |
| Angular Velocity                 |                |       |          |           |        |        |         |
| Emitter Velocity Scale           |                |       |          |           |        |        |         |
| ► Rnd Velocity                   |                |       |          |           |        |        |         |
| ▶ Local Velocity                 |                |       |          |           |        |        |         |
| ▶ World Velocity                 |                |       |          |           |        |        |         |
| Max Emission                     |                |       |          |           |        |        |         |
| Min Emission                     |                |       |          |           |        |        |         |
| Max Energy                       |                |       |          |           |        |        |         |
| Min Energy                       |                |       |          |           |        |        |         |
| Min Size                         |                |       |          |           |        |        |         |
| Emit                             |                |       |          |           |        |        |         |
| 🖲 🐮 🗹 Ellipsoid Particle Emitter | <b>5</b> 0.    |       |          |           |        |        |         |
| AL                               |                |       |          |           |        |        |         |

Création d'un terrain Le moteur physique Creation d'un Système de Particules Creation d'une Animation Creation d'un FPC

## Le particule animator

Gère les particules tout au long de leur vie

- Transition entre couleurs tout au long de leur vie
- Rotation axis : les particules tournent autour
- Size grow : variation de taille
- Force : une force appliquée en permanence
- Damping : ralentissement des particules

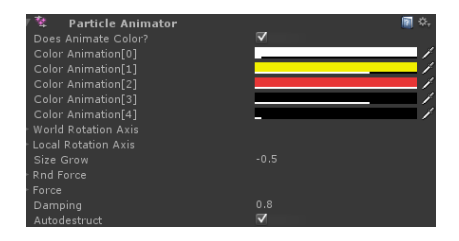

イロト イポト イヨト イヨト

Création d'un terrain Le moteur physique Creation d'un Système de Particules Creation d'une Animation Creation d'un FPC

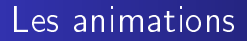

#### Les animations

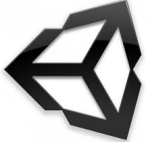

Guillaume Levieux Introduction à Unity Troisième partie Version 4.6

Création d'un terrain Le moteur physique Creation d'un Système de Particules Creation d'une Animation Creation d'un FPC

#### Les animations

- Peuvent être crées sur un logiciel externe
- Et ensuite importées
- Unity a son propre éditeur d'animations
- Suffisant dans de nombreux cas

< ∃ >

Création d'un terrain Le moteur physique Creation d'un Système de Particules Creation d'une Animation Creation d'un FPC

## Animation view

Se trouve dans "Windows->Animation"

- Selectionner un GameObject (ici un cube par ex)
- Affiche tous les paramètres qu'on peut animer
- On place des key frames
- On édite les valeurs pour chaque keyframe
- On modifie les courbes de transitions entre keyframes

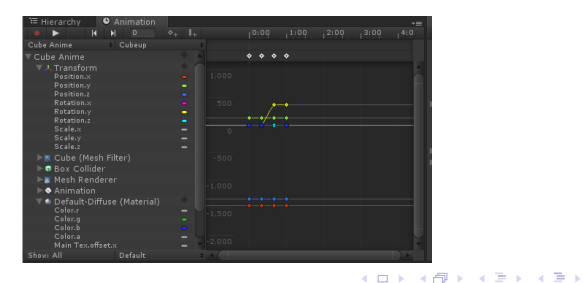

Création d'un terrain Le moteur physique Creation d'un Système de Particules Creation d'une Animation Creation d'un FPC

## Animation view

Chaque animation est contenue dans un clip

- Pour créer un clip : create new clip
- Chaque clip sera sauvé dans le répertoire d'assets
- On peut ensuite l'appliquer à un autre game object

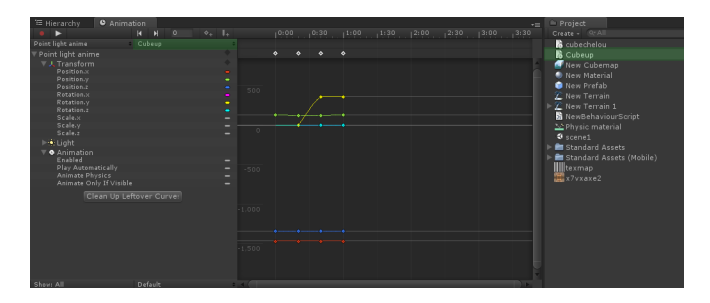

イロト イポト イヨト イヨト

Création d'un terrain Creation d'un Système de Particules Creation d'une Animation Creation d'un FPC

## Animation view

Pour animer un objet

- 1) Passer en mode animation
- 2) Deplacer le marqueur rouge sur la timeline
- 3) Ajouter une étape clé (keyframe)
- 4) Modifier les paramètres (par valeur ou vue 3d)
- 5) Répéter 2-4 jusqu'à la fin
- 6) Quitter le mode animation (puis Play pour voir l'animation)

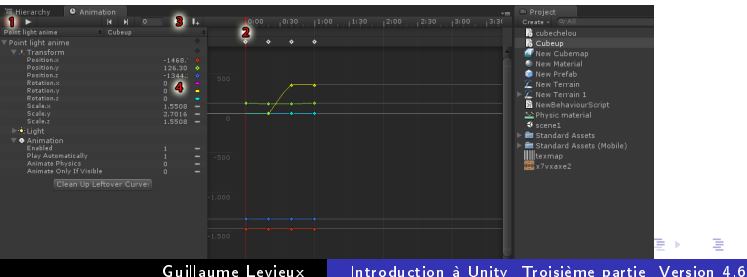

Guillaume Levieux

Composants de rendu Outils plus avancés Scripting Creation d'un terrain Le moteur physique Creation d'un Système de Particules Creation d'un FPC

## Animation view

Unity crée des transitions entre chaque keyframe :

- Ces transitions sont représentées par des courbes
- Ces courbes sont éditables
- On peut déplacer les keyframes
- Modifier les deux tangentes (forme de la courbe)
- Choix du mode de lecture en bas à gauche (Once loop, etc...)

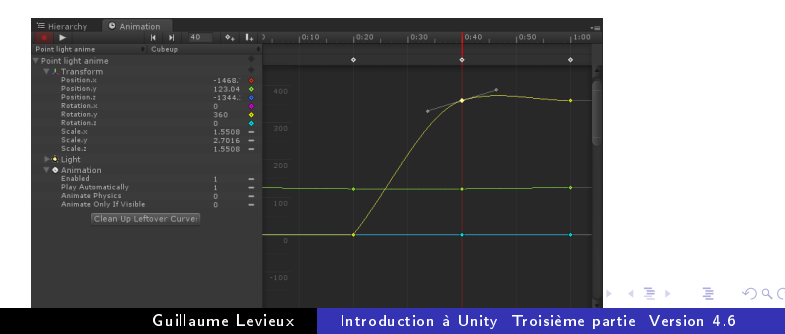

Création d'un terrain Le moteur physique Creation d'un Système de Particules Creation d'une Animation Creation d'un FPC

## Animation view

Les animations sont hiérarchiques

- Une animation est en fonction du repère courant
- Un objet fils sera animé par rapport a la position du père Pour une animation complexe
  - Un père peut gérer l'animation de ses fils
  - Placer l'animation sur l'objet le plus haut de la hiérarchie

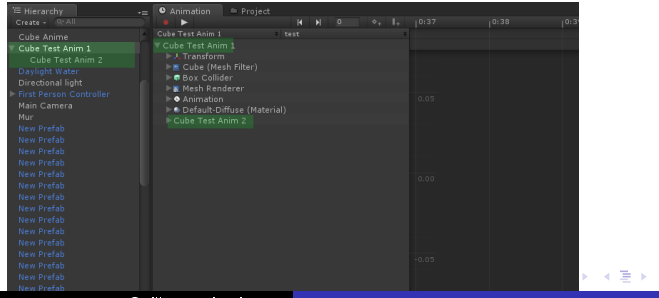

Guillaume Levieux Introduction à Unity Troisième partie Version 4.6

Création d'un terrain Le moteur physique Creation d'un Système de Particules **Creation d'une Animation** Creation d'un FPC

## Animation event

Une animation peut envoyer un évènement :

- A n'importe quel endroit de la timeline
- Il suffit d'ajouter un marqueur event
- Et de choisir une fonction déclarée dans l'objet

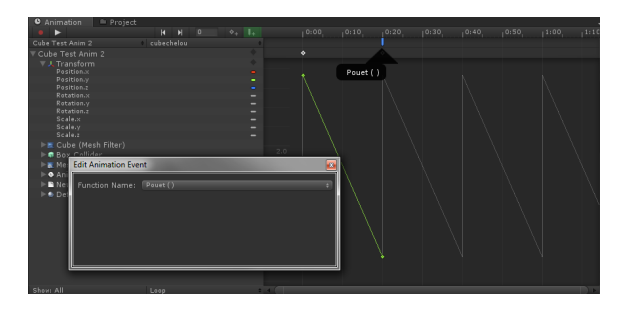

Création d'un terrain Le moteur physique Creation d'un Système de Particules Creation d'une Animation Creation d'un FPC

## Creation d'un FPC

#### Creation d'un FPC (First Person Controller)

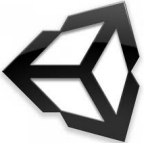

< /i>

Création d'un terrain Le moteur physique Creation d'un Système de Particules Creation d'une Animation Creation d'un FPC

# Le First Person Controller

Le FPC fait partie des assets standards. Il permet de contrôler la camera au clavier et à la souris Il se compose de trois objets :

- Un objet First Person Controller (Objet physique character controller)
- Un objet fils Graphics (une capsule : représente le joueur)
- Un objet fils Main Camera (la vue du joueur)
- Des scripts sont attaché au First Person Controller pour gérer lé déplacements.
- Pour l'utiliser, faire glisser dans la scène.

・ロト ・ 同ト ・ ヨト ・ ヨト

Création d'un terrain Le moteur physique Creation d'un Système de Particules Creation d'une Animation Creation d'un FPC

#### Le First Person Controller

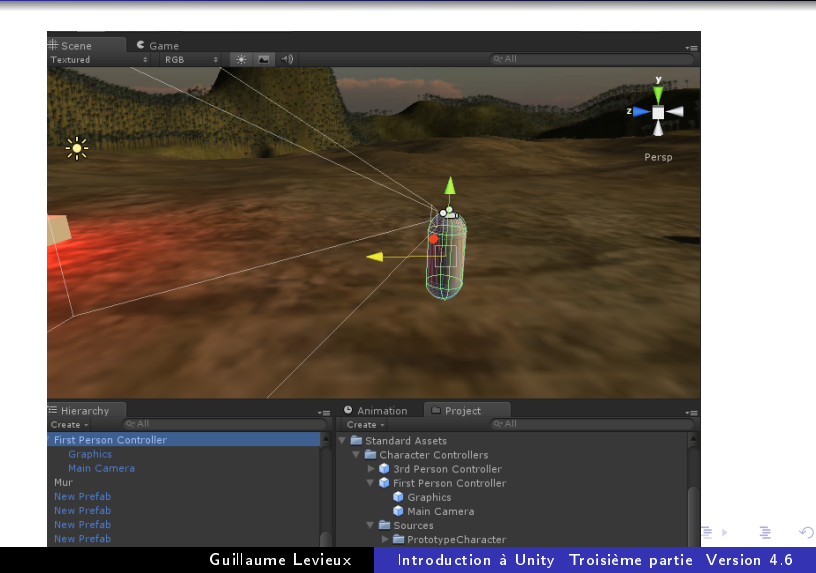

|                     | Création d'un terrain               |
|---------------------|-------------------------------------|
| Composants de rendu | Le moteur physique                  |
| Outils plus avancés | Creation d'un Système de Particules |
| Scripting           | Creation d'une Animation            |
|                     | Creation d'un FPC                   |

## L'Input Manager

Les scripts s'appuient sur une abstraction du clavier et de la souris. On changer l'affectation des touches dans l'input manager :

• Edit -> Project Settings -> Input

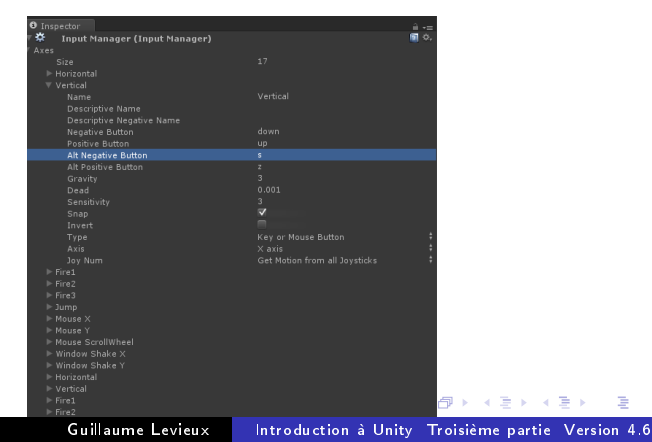

Les langages Mono Develop Scripting basique Creation d'un Trigger

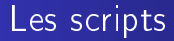

#### Les scripts

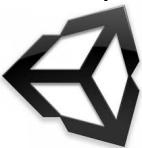

Guillaume Levieux Introduction à Unity Troisième partie Version 4.6

Les langages Mono Develop Scripting basique Creation d'un Trigger

## Les scripts

Les scripts sont des composants

Une fois attachés à un game object, ils font partie de son contexte.

- Project Window : Create -> [Choisir langage]
- Trois langages : Javascript, C# et Boo (python like).
- Cliquer sur le script
- Bouton Edit pour le modifier

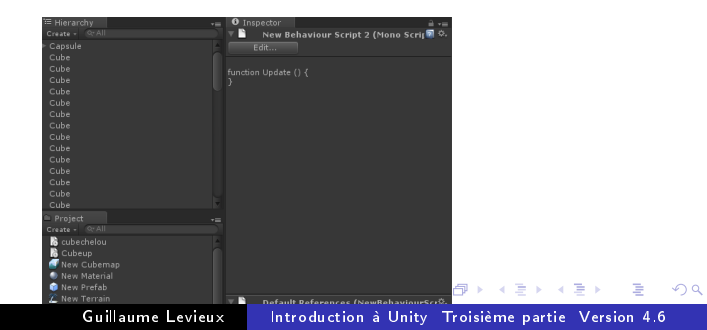

Les langages Mono Develop Scripting basique Creation d'un Trigger

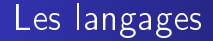

# Les langages

Guillaume Levieux Introduction à Unity Troisième partie Version 4.6

<**●●** < **●** <

Les langages Mono Develop Scripting basique Creation d'un Trigger

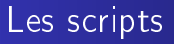

Javascript :

- Très utilisés en Web
- Version modifiée pour Unity :
  - Pas de typages dynamique
  - Pas de prototypes
- Permet classes statiques
- serait 10 à 20 fois plus rapide que JS standard

Mon conseil : pratique pour codes à architecture simple, moins verbeux et plus permissif.

Les langages Mono Develop Scripting basique Creation d'un Trigger

## Les scripts

## C# :

- Un des langages .NET
- Syntaxe proche de C++
- En gros même principe de classes et d'héritage
- Arithmétique de pointeurs dans un bloc unsafe
- Pas de delete : Garbage collector
- Typage fort
- Introspection
- Delegates

Mon conseil : Plus complet et restrictif, parfait pour une architecture complexe.

Les langages Mono Develop Scripting basique Creation d'un Trigger

## Les scripts

Boo :

- Teresa en japonais
- Fantome rond et blanc
- Aparait pour la première fois dans les chateaux de Super Mario Bros 3
- En vrai : je ne connais pas, spécifique mono et .NET

Mon conseil : apprendre les deux précédents.

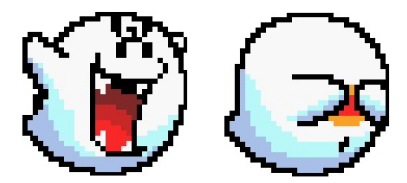

Les langages Mono Develop Scripting basique Creation d'un Trigger

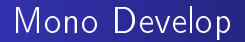

#### Mono Develop

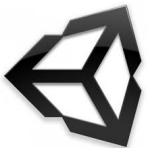

Guillaume Levieux Introduction à Unity Troisième partie Version 4.6

ヘロト ヘヨト ヘヨト ヘ

Les langages Mono Develop Scripting basique Creation d'un Trigger

## Mono Develop

Bon outil de développement (mieux que l'éditeur de base) Permet le debug Dans Unity :

- Edit -> Preferences :
- Redéfinir l'éditeur de base pour monodevelop
- Verifier qu'on autorise bien le debug

Dans monodevelop :

- Tools -> Preferences -> Unity Debugger -> Editor Location.
- Redéfinir le debugger dans monodevelop

・ロト ・ 同ト ・ ヨト ・ ヨト

Les langages Mono Develop Scripting basique Creation d'un Trigger

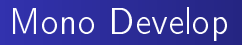

Synchroniser les deux projets : Dans Unity :

- Assets -> Sync MonoDevelop Project
- Permet de synchroniser unity et monodevelop
- Donne accès à l'ensemble des sources dous mono

3 N

Les langages Mono Develop Scripting basique Creation d'un Trigger

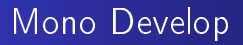

Pour pouvoir debugger :

- Passer en mode play sous unity
- Cliquer sur le bouton Attach de mono develop (une prise)
- Choisir le process unity
- Le debug est lancé
- Attention firewalls : connexion 127.0.0.1

4 E b

Les langages Mono Develop Scripting basique Creation d'un Trigger

## Mono Develop

#### Monodevelop permet :

- Auto Completion
- Placer des break points
- Voir l'état de variables
- Voir la pile d'appels
- etc...

Les langages Mono Develop Scripting basique Creation d'un Trigger

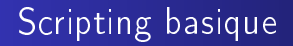

#### Scripting basique

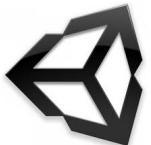

Guillaume Levieux Introduction à Unity Troisième partie Version 4.6

< 同 ト < 三 ト

Les langages Mono Develop Scripting basique Creation d'un Trigger

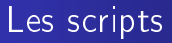

Deux évènements de base pour l'appel du code :

- Update() : appelé à chaque calcul de frame
- FixedUpdate() : appelé avant chaque mise à jour du moteur physique

Le code hors d'une fonction est appelé quand l'objet est chargé.

A D b 4 A

• • • • •

Les langages Mono Develop Scripting basique Creation d'un Trigger

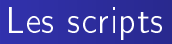

Attention ! faire des scripts temps réel :

- le temps écoulé entre chaque frame dépend de la vitesse de calcul
- toujours prendre en compte l'écoulement du temps
- Time.deltaTime est le temps écoulé depuis la dernière frame.

A D b 4 A

Les langages Mono Develop Scripting basique Creation d'un Trigger

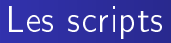

Une opération simple

(日) (同) (三) (

Les langages Mono Develop Scripting basique Creation d'un Trigger

## Les scripts

On peut accéder à divers composants de l'objet auquel le script est attaché :

| Transform | transform |
|-----------|-----------|
| Rigidbody | rigidbody |
| Renderer  | renderer  |
| Camera    | camera    |
| Light     | light     |
| Animation | animation |
| Collider  | collider  |

Sont accessibles par GetComponent<Type>()

```
| transform.Translate(0, 1, 0);
```

```
e \mid \texttt{GetComponent} < \texttt{Transform} > () . \texttt{Translate}(0, 1, 0);
```

3
Les langages Mono Develop Scripting basique Creation d'un Trigger

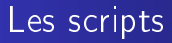

Permet d'appeler une fonction d'un autre script du même objet

- 1 | TheScript script = GetComponent<TheScript>();
- 2 | script DoSomething();

イロト イポト イヨト イヨト

Les langages Mono Develop Scripting basique Creation d'un Trigger

### Les scripts

On peut également accéder à d'autres objets : Objets fils de l'objet :

・ロト ・ 同ト ・ ヨト ・ ヨト …

Les langages Mono Develop Scripting basique Creation d'un Trigger

### Les scripts

```
Autres objets :
```

```
1 //Par nom
2 GameObject go = GameObject.Find("SomeGuy");
3 go.transform.Translate(0, 1, 0);
4 
5 //Par tag
6 GameObject player = GameObject.FindWithTag("Player"
    );
7 player.transform.Translate(0, 1, 0);
```

3

Les langages Mono Develop Scripting basique Creation d'un Trigger

### Les scripts

Toute variable globale au script est accessible dans l'inspecteur :

```
public Vector3 aPosition = new Vector3(1, 1, 1);
```

```
1
2
3
4
```

```
[HideInInspector]
```

```
public float aHiddenFloat = Of;
```

Si les variables sont du même type qu'un composant, elles sont affectables par drag and drop

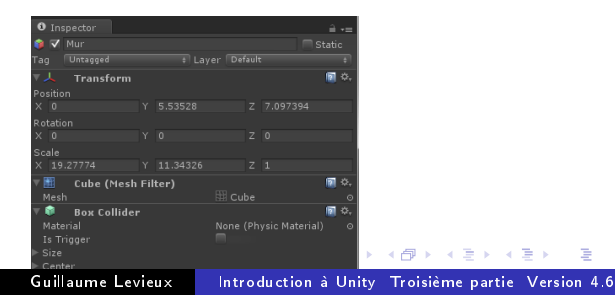

Les langages Mono Develop Scripting basique Creation d'un Trigger

#### Les scripts

```
Instantiation d'un objet :
   Transform explosion;
1
2
3
   // When a collision happens destroy ourselves
   // and spawn an explosion prefab instead
4
5
   void OnCollisionEnter (Collision collision) {
6
     Destroy (gameObject);
7
8
     Transform theClonedExplosion;
9
     theClonedExplosion = GameObject.Instantiate(
         explosion,
       transform position, transform rotation) as
10
           Transform:
11
```

・ロト ・同ト ・ヨト ・ヨト

Les langages Mono Develop Scripting basique Creation d'un Trigger

### Les scripts

#### Fonctions utiles . Invoke Invokes the method methodName in time seconds. Invokes the method methodName in time seconds. InvokeRepeating CancelInvoke Cancels all Invoke calls on this MonoBehaviour IsInvoking Is any invoke on methodName pending? StartCoroutine Starts a coroutine. StopCoroutine Stops all coroutines named methodName running on this behaviour **StopAllCoroutines** Stops all coroutines running on this behaviour.

• □ ▶ • • □ ▶ • • □ ▶ •

3.5

Les langages Mono Develop Scripting basique Creation d'un Trigger

### Les scripts

#### Fonctions redefinissables :

| Update is called every frame, if the MonoBehaviour is enabled.  |
|-----------------------------------------------------------------|
| LateUpdate is called every frame, if the Behaviour is enabled.  |
| This function is called every fixed framerate frame, if the     |
| MonoBehaviour is enabled                                        |
| Awake is called when the script instance is being loaded.       |
| Start is called just before any of the Update methods is called |
| the first time.                                                 |
| Reset to default values.                                        |
| Called when this collider/rigidbody has begun touching ano-     |
| ther rigidbody/collider                                         |
| Called when this collider/rigidbody has stopped touching ano-   |
| ther rigidbody/collider                                         |
| Called once per frame for every collider/rigidbody that is tou- |
| ching rigidbody/collider.                                       |
|                                                                 |

< 日 > < 同 > < 回 > < 回 > < □ > < □ >

Les langages Mono Develop Scripting basique Creation d'un Trigger

### Les scripts

Envoyer un message :

```
1 // Calls the function ApplyDamage with a value of 5
2 SendMessage ("ApplyDamage", 5.0);
3
4 // Every script attached to the game object
5 // that has a ApplyDamage function will be called.
6 void ApplyDamage (float damage) {
7 Debug.Log (damage);
8 }
```

・ロト ・同ト ・ヨト ・ヨト

Les langages Mono Develop Scripting basique Creation d'un Trigger

### Les scripts

#### Toute la doc : http://unity3d.com/support/documentation/ScriptReference/MonoBehaviour.html

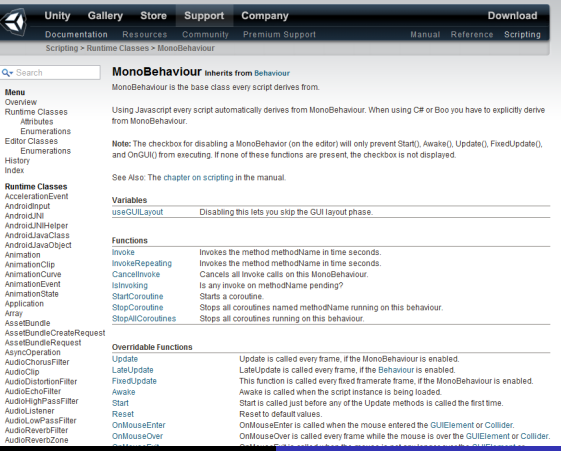

Guillaume Levieux

Introduction à Unity Troisième partie Version 4.6

Les langages Mono Develop Scripting basique Creation d'un Trigger

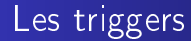

# Les triggers

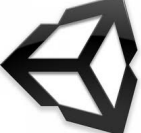

Guillaume Levieux Introduction à Unity Troisième partie Version 4.6

(日) (同) (三) (

э

Les langages Mono Develop Scripting basique Creation d'un Trigger

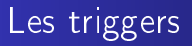

#### Un trigger :

- est un volume de collison non bloquant
- permet de déclencher un évènement quand le joueur est à un endroit donné
- mode de progression très utilisé dans le jeu vidéo
- narration spatiale, level design.

Plusieurs évènements :

- Entrée dans le trigger : On TriggerEnter
- Sortie du Trigger : OnTriggerExit
- Dans le trigger : On Trigger Stay

Les langages Mono Develop Scripting basique Creation d'un Trigger

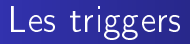

Pour placer un trigger :

- Créer un gameobject de base
- Cocher, dans le composant collider, IsTrigger
- Permet de passer en mode non bloquant
- Attacher le code désiré sur les evts du trigger.

Les langages Mono Develop Scripting basique Creation d'un Trigger

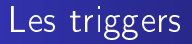

Les triggers sont des outils de LD :

- On doit les rendre invisibles dans la phase de jeu
- Utiliser un material semi transparent dans l'editeur
- Tips : utiliser emissive du Transparent/VertexLit
- Indépendant de la lumière.

- A - E - M

Les langages Mono Develop Scripting basique Creation d'un Trigger

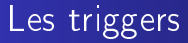

```
1 Transform cube;
2 3 void Start(){
4 renderer.enabled = false;
5 }
```

< A

▶ < ∃ ▶

Les langages Mono Develop Scripting basique Creation d'un Trigger

### Les triggers

```
void OnTriggerEnter(Collider other){
1
      if (other . CompareTag("Player")){
2
        for(int i = 0; i < 10; i++){
3
          for(int j = 0; j < 10; j++){
4
5
            Vector3 pos;
6
            pos = transform position;
7
            pos += Vector3(i-5,20+Random Range(0,5),j
                -5):
8
            Instantiate(cube,pos, transform.rotation);
9
10
11
12
```

→ < Ξ → <</p>

Les langages Mono Develop Scripting basique Creation d'un Trigger

## Class / Struct

```
class Test
2
   {
3
       public int A;
4
   }
5
6
   void Start()
7
   {
8
            Test test = new Test();
9
        Test test2 = test;
10
        test2 A = 10:
        Debug Log(test A);
11
        Debug Log(test2 A);
12
   }
13
```

< ∃ >

Les langages Mono Develop Scripting basique Creation d'un Trigger

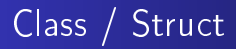

#### Reference sur meme objet

1 | 10 2 | 10

イロト イポト イヨト イヨト

Les langages Mono Develop Scripting basique Creation d'un Trigger

### Class / Struct

```
struct Test
 1
2
   {
3
       public int A;
4
   }
5
6
   void Start()
7
   {
8
            Test test = new Test();
9
        Test test2 = test:
10
        test2 A = 10:
        Debug Log(test A);
11
        Debug Log(test2 A);
12
   }
13
```

< ∃ >

Les langages Mono Develop Scripting basique Creation d'un Trigger

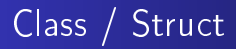

#### Duplication de la structure

1 | 0 2 | 10

< 日 > < 同 > < 回 > < 回 > < □ > < □ >